## Antrag auf Gewährung einer Finanzhilfe

zur Beseitigung der durch die Naturkatastrophe verursachten Schäden gemäß Nr. 1.1 VV Wiederaufbau RLP 2021

## Schritt für Schritt zur Registrierung

| Start                             | Öffnen Sie den Link<br>https://fms.service24.rlp.de/fms/findform?shortname=WAB2021&formtecid=6&areashortn<br>ame=ADD |
|-----------------------------------|----------------------------------------------------------------------------------------------------|
| Registrierungs-<br>seite aufrufen | Drücken Sie die Schaltfläche <mark>Registrierung</mark> , um zur Registrierungsseite zu gelangen.                    |
| Datenschutz                       | Nehmen Sie die Hinweise zum Datenschutz zur Kenntnis, und drücken Sie die                                            |
| bestätigen                        | Schaltfläche <mark>weiter</mark> .                                                                                   |
| Stammdaten                        | Geben Sie auf der Registrierungsseite die geforderten Stammdaten ein, mit der Sie                                    |
| eingeben                          | sich registriert haben, und drücken Sie dann die Schaltfläche <mark>weiter</mark> .                                  |
| Eingaben                          | Sie gelangen zu einer Seite mit einer Übersicht der von Ihnen gemachten Eingaben.                                    |
| überprüfen                        | Kontrollieren Sie diese auf Richtigkeit.                                                                             |
| Eingaben                          | Senden Sie Ihre Eingaben durch Drücken der Schaltfläche <mark>Registrierung abschicken</mark>                        |
| absenden                          | ab.                                                                                                    |
| Bestätigung der<br>ADD abwarten   | Die ADD prüft Ihre Anfrage. Sie erhalten baldmöglichst Nachricht.                                                    |